開啟 JavaScript 請照著以下步驟,

將 IE 瀏覽器(Internet Explorer)開啟 · 點選上方工具列的「工具」→

「網際網路選項(O)」

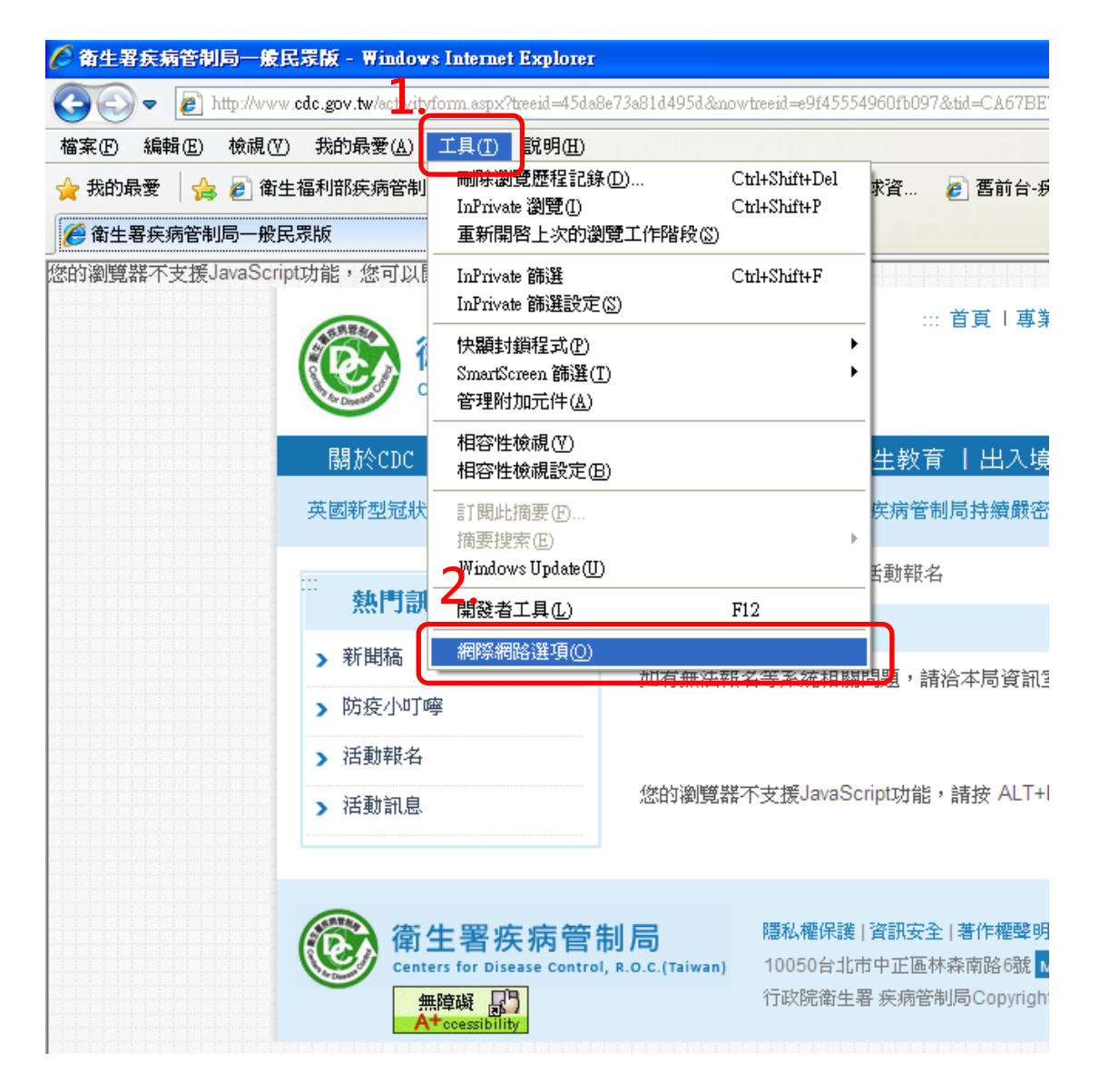

點選「安全性」→「自定等級(C)…」

| →般 安全性 隱私權 內容 連線 程式集 進階                                        |
|----------------------------------------------------------------|
|                                                                |
|                                                                |
|                                                                |
| · 加索湖路 近端内部網 信任的網站 限制的網站 ● ● ● ● ● ● ● ● ● ● ● ● ● ● ● ● ● ● ● |
|                                                                |
| 《 信任及限制區域中所列的網站除外。                                             |
| 山區域的安全性等級(正)                                                   |
| 自訂                                                             |
| 自訂設定。<br>- 要變更設定,請按 [自訂層級]。<br>- 要使用建議的設定,請按 [預設層級]。           |
|                                                                |
| 將所有區域重該為預設等級(图)                                                |
| 確定 取消 套用(A)                                                    |

找到「指令碼處理」→「Active scripting」→點選「啟用」→按「確

定」

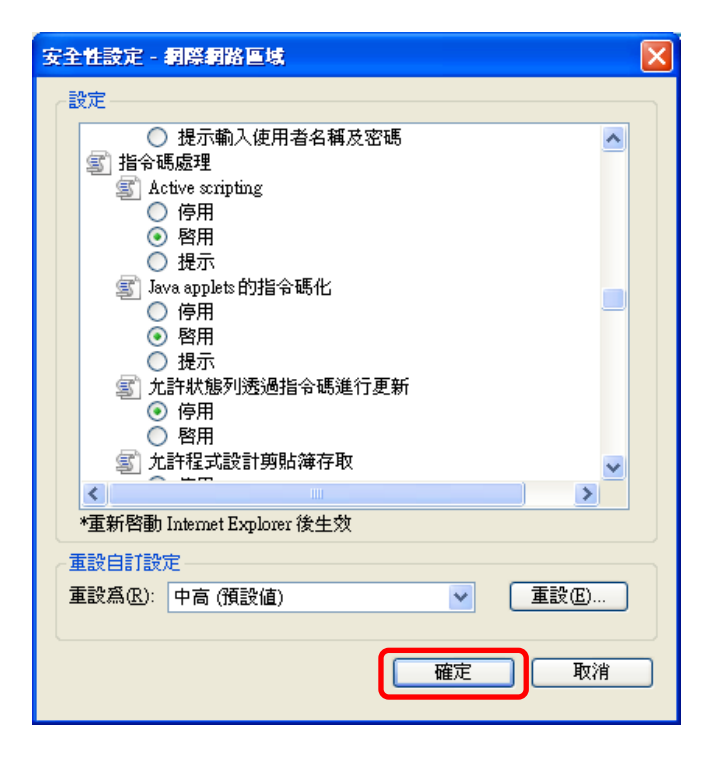

按下「確定」之後「重新整理」網頁即可報名

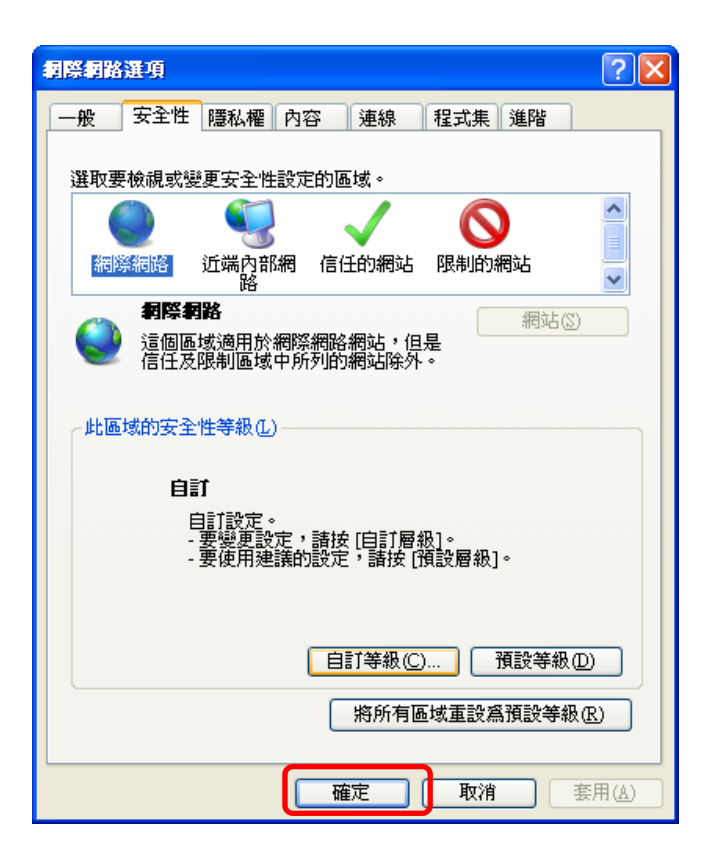